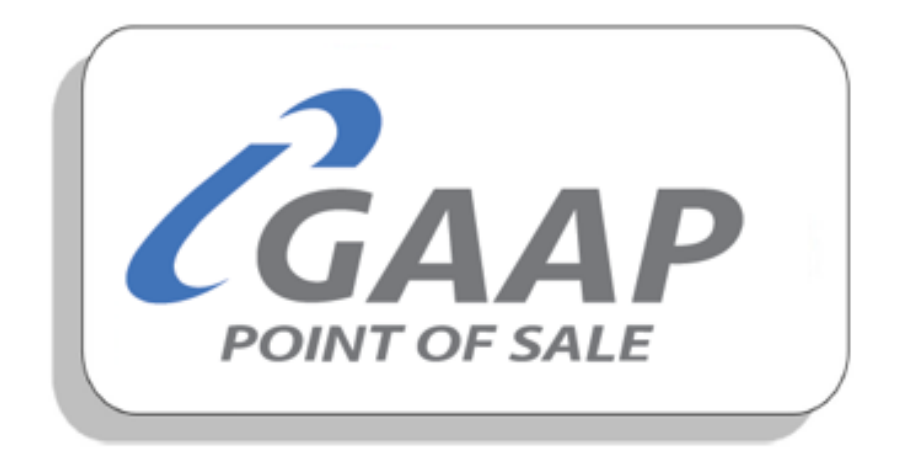

# **MacromatiX – Troubleshooting**

## MX Technician Troubleshooting Guide

## Contents

| Introduction                             | 2 |
|------------------------------------------|---|
| List of Troubleshooting possible causes  | 3 |
| Check POS Polling - Troubleshooting step | 3 |
| Current data not uploading to MX website | 7 |
| Cashier cash-ups not appearing on MX     | 8 |
| Security User                            | 9 |
| Workflow completed for current day       |   |
| Shipping confirmation not received       |   |

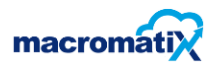

## Introduction

MacromatiX is a 3<sup>rd</sup> party software installed on the Retail office BOF machine. Which thereafter links to the server manager and thereafter MacromatiX web server. Understanding the architecture will allow a technician to effectively troubleshoot a client's query.

An important note: the standard retail office configurations must be applied in order to have the MacromatiX work efficiently.

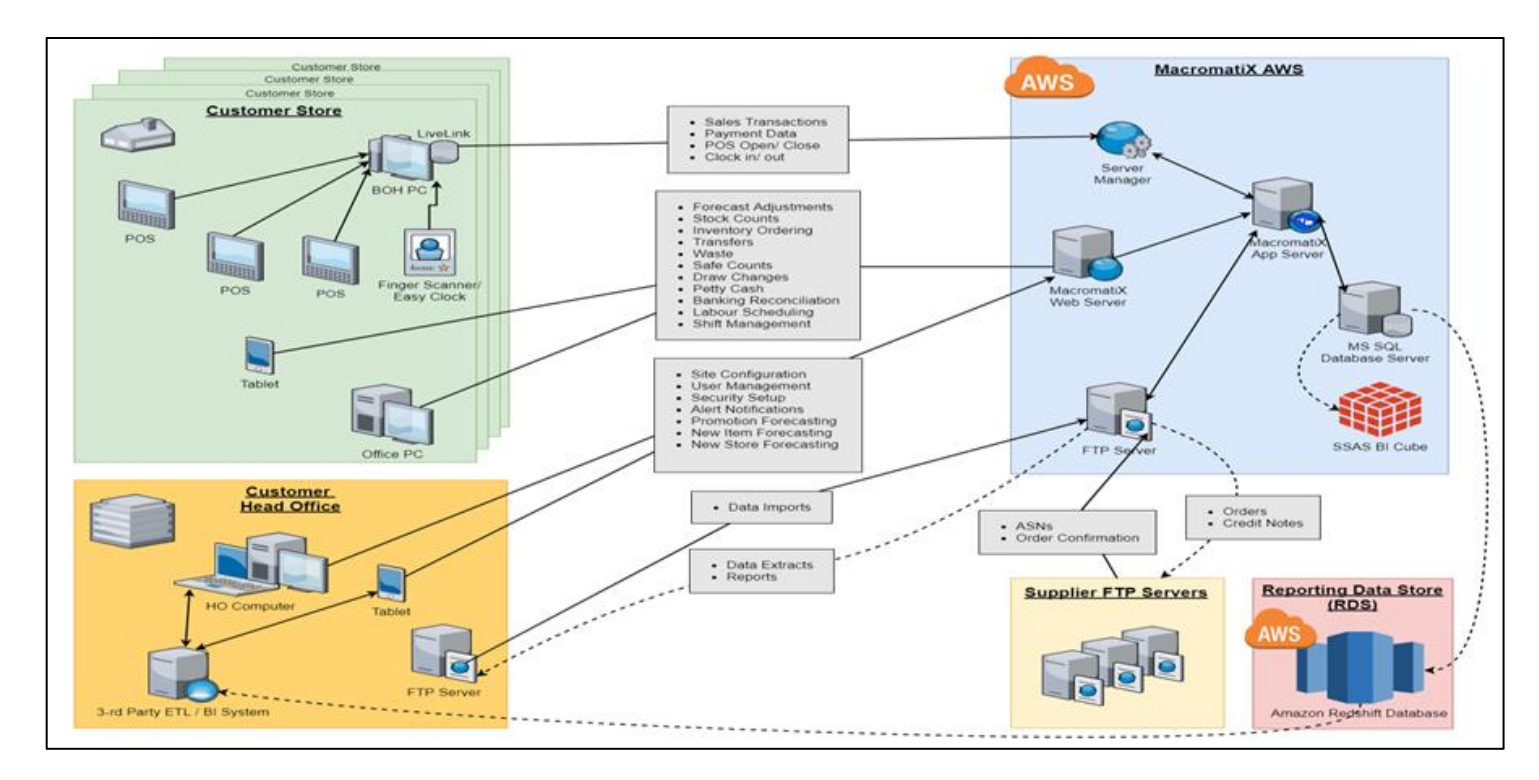

Below is a diagram of the Architecture

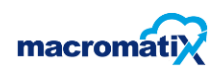

## List of Troubleshooting possible causes

- Checking polling status
- Current data not uploading to MX website
- Cashier cash-ups not appearing on MX
- Security password configuration
- Work flow completed for current day
- Shipping confirmation not received

## **Check POS Polling - Troubleshooting step**

Alarm Status colour codes:

| Alarm Status |              |  |  |  |  |  |  |
|--------------|--------------|--|--|--|--|--|--|
| Information  | 🕒 📝 Ok       |  |  |  |  |  |  |
| Unknown      | 🤤 📝 Warning  |  |  |  |  |  |  |
| 🕒 📝 Offline  | 😑 📝 Critical |  |  |  |  |  |  |

#### Step 1

- Go to Retail Office Reports sales Daily report list Now check when the last day end was completed. (Should day end not be completed the general call center rules will apply)
- Go to Reporting System Monitor and find the store that requires assistance check if the live link is Ok and polling. Should the store have any other alarm status other than green follow the proceedings steps.
- Escalate to a senior to check the Dayend table in IBExpert (what to look for in the dayend table: Shift number, Business date and report date)

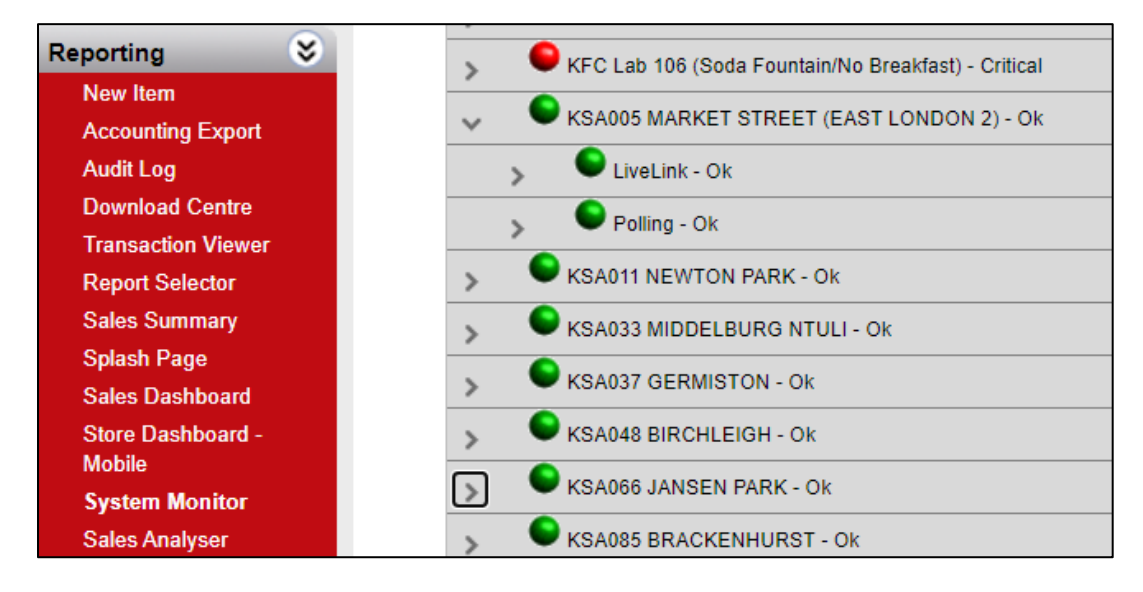

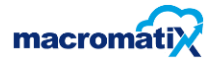

## Step 2

Should the store not be polling – go to services.msc and check that MacromatiX liveLink and Updater are started and running.

| 🔍 Services (Local)                      | part of the second second second second second second second second second second second second second second s |             |         |              |             |
|-----------------------------------------|----------------------------------------------------------------------------------------------------|-------------|---------|--------------|-------------|
| MacromatiX LiveLink                     | Name                                                                                                    | Description | Status  | Startup Type | Log On As   |
|                                         | 🔐 MacromatiX LiveLink                                                                                           | Macromati   | Running | Automatic    | gppos\Ars   |
| Stop the service<br>Restart the service | MacromatiX Updater                                                                                              | Macromati   | Running | Automatic    | Local Syste |

#### Step 3

Check that SQL SERVER/EXPRESS is also started

#### Reboot

| Services (Local)          |                             |                      |                        |
|---------------------------|-----------------------------|----------------------|------------------------|
| SQL Server (MSSQLSERVER1) | Name                        | Description Status   | Startup Type Log On As |
|                           | 🧠 SQL Server (MSSQLSERVER)  | Provides sto         | Automatic NT Service   |
| Stop the service          | 🖏 SQL Server (MSSQLSERVER1) | Provides sto Running | Automatic NT Service   |
| Restart the service       | SQL Server (SQLEXPRESS)     | Provides sto         | Automatic NT Service   |

#### Step 4

• Ensure the Live link application is started – Green flag

| 🔄 MacromatiX LiveLink                                                                                                    |                                                                                                    | - □ >                                                                                                    |
|----------------------------------------------------------------------------------------------------|----------------------------------------------------------------------------------------------------|----------------------------------------------------------------------------------------------------|
| File View                                                                                                    |                                                                                                    |                                                                                                    |
| 🟫 Home 🔯 Setup                                                                                                    |                                                                                                    |                                                                                                    |
| Service Status                                                                                                    | Overview                                                                                                    |                                                                                                    |
|                                                                                                    | Pending                                                                                                    | 8                                                                                                    |
| Livel ink is surrontly supping                                                                                                    | Synced                                                                                                    | 86466                                                                                                    |
| LiveLink is currently running                                                                                                    | Last Record                                                                                                    | 15/10/2020 10:30 AM                                                                                                    |
| Stop Service                                                                                                    |                                                                                                    |                                                                                                    |
| Service Actions                                                                                                    |                                                                                                    |                                                                                                    |
| Process All Send                                                                                                    |                                                                                                    | Refresh                                                                                                    |
| Log Viewer                                                                                                    |                                                                                                    |                                                                                                    |
| 2020-10-15 08:33:04.0746 UTC - Running comr<br>2020-10-15 08:32:59.8882 UTC - Clearing obsol<br>2020-10-15 08:32:59.8872 UTC -<br>2020-10-15 08:32:59.8862 UTC - Sales transmis<br>2020-10-15 08:32:59.8862 UTC - No data to sen<br>2020-10-15 08:32:58.7467 UTC - Batch 1. Sendi<br>2020-10-15 08:32:58.7138 UTC - Preparing batc<br>2020-10-15 08:32:58.7108 UTC - Sending<br>2020-10-15 08:32:57.5738 UTC - GAAP processi<br>2020-10-15 08:32:57.5738 UTC - GAAP End of D<br>2020-10-15 08:32:57.5469 UTC - GAAP End of D<br>2020-10-15 08:32:57.5449 UTC - GAAP End of D | nand: ExpireLease<br>ete data - over 15 c<br>sion complete - 3 s<br>d.<br>ng 3 transactions (<br>hes - 10 batches o<br>ng 15-Oct-2020<br>ay Marker found a<br>ng 14-Oct-2020<br>av Marker found a | e A<br>days.<br>successful transactions.<br>24 records)<br>f 40 transactions.<br>nd MX EOD already inserted f<br>nd MX EOD already inserted f |

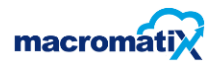

## Step 5

- Ensure that that the store number contains the KSA number of the specific restaurant
- The configured ID must also have a number should there be no number restart the MacromatiX Updater in services.msc
- Restart live link after restarting the updater

| 🔄 MacromatiX LiveLink | k I                 |                 | _           |          | ×     |
|-----------------------|---------------------|-----------------|-------------|----------|-------|
| File View             |                     |                 |             |          |       |
| The Home              | Setup               | D               |             |          |       |
| Store Definition      |                     | Intervals       |             |          |       |
| Store Number:         | KSA1224             | Awake Interval: | 2           |          |       |
| Configured ID:        | 225                 | Send Interval:  | 1           |          |       |
|                       | Save & Re-Activate  |                 | Save & Send | Info     |       |
| Proxy                 |                     |                 |             |          |       |
| Use Proxy Serv        | /er                 | Apply           |             |          |       |
| System proxy          |                     |                 |             |          |       |
| Custom proxy          |                     |                 |             |          |       |
| Authentication        | Windows_CurrentUser | ~               |             |          |       |
| User name             |                     |                 |             |          |       |
| Domain                |                     |                 |             |          |       |
| Password              |                     |                 |             |          |       |
|                       |                     |                 |             |          |       |
| LiveLink ID           |                     |                 |             |          |       |
| 141548                | 7F4121D57535FF18835 | E47801740E699B0 | New         | Livel in | ık ID |
| IA1340                |                     |                 | 14600       | LIVELII  |       |
|                       |                     |                 |             |          |       |

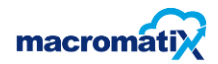

## Step 6

Should the store still not be Ok > Go to services.msc - search for MacromatiX LiveLink – right click go to properties – select the log on tab – ensure the correct windows log in credentials are in **This account**.

#### Username: administrator | Password: gaapjhb

A note: Do not change credentials without consulting with a senior

| 🧟 MacromatiX LiveLink<br>🧟 MacromatiX Updater |           |                   |        |        |   |  |  |  |  |
|-----------------------------------------------|-----------|-------------------|--------|--------|---|--|--|--|--|
| MacromatiX Livel                              | ink Prope | erties (Local Com | puter) |        | × |  |  |  |  |
| General Log On                                | Recover   | y Dependencies    |        |        |   |  |  |  |  |
| Log on as:                                    |           |                   |        |        |   |  |  |  |  |
| C Local System                                | account   | act with desktop  |        |        |   |  |  |  |  |
| This account:                                 | g         | ppos\Arshad.Ali   |        | Browse | ] |  |  |  |  |
| Password:                                     | •         | •••••             | •      |        |   |  |  |  |  |
| Confirm passv                                 | vord:     | •••••             | •      |        |   |  |  |  |  |
|                                               |           |                   |        |        |   |  |  |  |  |
|                                               |           |                   |        |        |   |  |  |  |  |
|                                               |           |                   |        |        |   |  |  |  |  |
|                                               |           |                   |        |        |   |  |  |  |  |
|                                               |           |                   |        |        |   |  |  |  |  |
|                                               |           |                   |        |        |   |  |  |  |  |
|                                               |           |                   |        |        |   |  |  |  |  |
|                                               |           | ОК                | Cancel | Apply  |   |  |  |  |  |

#### Step 7

• Escalate to a senior to check the Dayend table in IBExpert (what to look for in the dayend table: Shift number, Business date and report date)

The store polling will be Ok should all steps be followed.

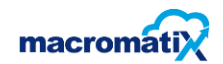

## Current data not uploading to MX website

## Step 1

Ensure that sales importer is running.

#### Step 2

Ensure that the live link application is started – if the service is running close and restart the LL(LiveLink) application.

| 🔄 MacromatiX LiveLink                                                                                                    |                                                                                                    | - 0                                                                                                    | Х |
|----------------------------------------------------------------------------------------------------|----------------------------------------------------------------------------------------------------|----------------------------------------------------------------------------------------------------|---|
| File View                                                                                                    |                                                                                                    |                                                                                                    |   |
| Thome 🔯 Setup                                                                                                    |                                                                                                    |                                                                                                    |   |
| Service Status                                                                                                    | Overview                                                                                                    |                                                                                                    |   |
|                                                                                                    | Pending                                                                                                    | 8                                                                                                    |   |
| Livelink is surrently supping                                                                                                    | Synced                                                                                                    | 86466                                                                                                  |   |
|                                                                                                    | Last Record                                                                                                    | 15/10/2020 10:30 AM                                                                                    |   |
| Stop Service                                                                                                    |                                                                                                    |                                                                                                    |   |
| Service Actions                                                                                                    |                                                                                                    |                                                                                                    |   |
| Process All Send                                                                                                    |                                                                                                    | Refresh                                                                                                |   |
| Log Viewer                                                                                                    |                                                                                                    |                                                                                                    |   |
| 2020-10-15 08:33:04.0746 UTC - Running comm<br>2020-10-15 08:32:59.8882 UTC - Clearing obsole<br>2020-10-15 08:32:59.8872 UTC -<br>2020-10-15 08:32:59.8862 UTC - Sales transmis<br>2020-10-15 08:32:58.862 UTC - No data to send<br>2020-10-15 08:32:58.7467 UTC - Batch 1. Sendin<br>2020-10-15 08:32:58.7138 UTC - Preparing batch<br>2020-10-15 08:32:58.7108 UTC - Sending<br>2020-10-15 08:32:58.6978 UTC -<br>2020-10-15 08:32:57.5738 UTC - GAAP processin<br>2020-10-15 08:32:57.5738 UTC - GAAP End of D<br>2020-10-15 08:32:57.5738 UTC - GAAP End of D<br>2020-10-15 08:32:57.5738 UTC - GAAP End of D | nand: ExpireLease<br>ete data - over 15 c<br>sion complete - 3 s<br>d.<br>ng 3 transactions (;<br>hes - 10 batches o<br>ng 15-Oct-2020<br>ay Marker found an<br>p 14 Oct 920 | days.<br>successful transactions.<br>24 records)<br>f 40 transactions.<br>nd MX EOD already inserted f |   |
| 2020-10-15 08:32:57.5469 UTC - GAAP processii<br>2020-10-15 08:32:57.5449 UTC - GAAP End of D<br><                                                                                                    | ng 14-Oct-2020<br>av Marker found a                                                                                                    | nd MX EOD alreadv inserted f `                                                                         | - |

#### Step 3

In Service Actions press Process All and then send to ensure that outstanding batches are uploads

After a few minutes (5 to 10 minutes) ask the manager to check and confirm.

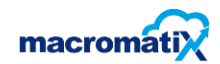

## Cashier cash-ups not appearing on MX

#### Step 1

Ensure that the client has completed a cashier cashup on retail office.

Cashup – Actions – Cashup – Cashiers

Ensure that the correct cashier code is entered – complete the cashier cashup on retail office.

#### Step 2

Log in to the MacromatiX website.

The manager will use the workflow or menu option (Workflow is preferred).

Menu option will be Financial – cashier cashup – Select the storename | week number – Then wait for the page to load and then select a casher from the reconciliation list.

Screenshot below

| Cashier C     | ashup                                                                                                    |   |     |              |        |
|---------------|----------------------------------------------------------------------------------------------------|---|-----|--------------|--------|
| Store Name    | KSA1224 BAMBANANI MALL                                                                                                    | • |     | Report       |        |
| Veek Number   | W: Week 42 Starts: 2020-10-13 🔹 2020                                                                                                    | - | PDF | •            |        |
| )ay of Week   | Thursday, 2020-10-15                                                                                                    | - |     |              |        |
| ,             |                                                                                                    |   |     |              |        |
| Select Reco   | nciliation:                                                                                                    |   |     |              |        |
| Select Reco   | nciliation:<br>Tashier Settlement - (2 Available)                                                                                           |   | •   | Refresh List | Delete |
| Select Recol  | nciliation:<br>Tashier Settlement - (2 Available)<br>ashier Settlement - (2 Available)                                                      |   | •   | Refresh List | Delete |
| Select Record | nciliation:<br>Eashier Settlement - (2 Available)<br>Eashier Settlement - (2 Available)<br>e - 2020 10 15 02:27:50 PM: AMUKELAN (Shift3391) |   | •   | Refresh List | Delete |

#### Step 3

The manager will be able to see the cashier in question.

A note to techs – when the manager does a cash drop on the till the WPRO(460 onwards) by default reports the drop on retail office.

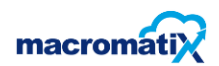

## **Security User**

General calls will be logged by the client to have their passwords changed or updated. A note that the RGM (Store manager) does have access to make these changes.

#### Step 1

Log in to the MX website with your support credentials

#### Step 2

Go to Workforce – Employees – change from corporate to store – Enter the KSA number the store field – select the employee.

Now select a tab call User – enter the password in the reset password field – now authorize with the technicians MX support password.

The screenshot below can be used as a reference

|                                                                                                    |             | MacromatiX - Mozilla Firefox                                                                                                    |         |                                                                                  |
|----------------------------------------------------------------------------------------------------|-------------|----------------------------------------------------------------------------------------------------|---------|----------------------------------------------------------------------------------|
| 🔿 MacromatiX                                                                                                    |             | < +                                                                                                    |         |                                                                                  |
| ← → ♂ ŵ                                                                                                    |             | 🛛 🔒 https://kfcza. <b>macromatix.net</b> /MMS_System_Employees.aspx?MenuCustomItemID=686                                                                                                    | E … ⊠ ☆ | II\ ⊡ ⊖ =                                                                        |
| KFC                                                                                                    | icromati:   |                                                                                                    | @       | Arshad Ali - 4825<br>Session: 35 mins remaining<br><u>KFCZA Web Site</u> Log_Off |
| Financial S                                                                                                    | Menu        | Store KSAS20 DIEPSLOOT MALL V Store V Terminate Cancel                                                                                                    |         |                                                                                  |
| Ordering S<br>Counts S                                                                                                    | u Work Flow | Employee KAGISO MSIZA    Show Terminated New Employee Update / Save Add Existing  Details User Job Availability Emergency Security Groups Multi Store Access                                                                                         |         |                                                                                  |
| Transfer S                                                                                                    |             | Employee : KAGISO MSIZA                                                                                                    |         |                                                                                  |
| Waste 😵                                                                                                    |             | User Logon Details POS Details                                                                                                    |         |                                                                                  |
| Workforce S<br>Change Password<br>Employees<br>Time and Attendance<br>Labour Schedule<br>Labour Rules<br>Store Labour Allocation |             | Username ·     KAGISO_MSIZA     (6-50 characters)     POS ID     Image: Possword       Reset password     (manager password)     Clock Punch ID     Image: Possword       Logon disabled     Image: Possword     Image: Possword     Image: Possword |         |                                                                                  |
| Manage Absence<br>Reasons       Operations       Reporting       Inventory Set Up                                                |             |                                                                                                    |         |                                                                                  |
| Setup 😵                                                                                                    |             |                                                                                                    |         |                                                                                  |

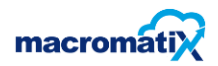

## Workflow completed for current day

Should the workflow not be available for the user the following steps must be completed.

#### Step 1

Ensure that the Day end for the previous day has been completed.

Ensure that the Day end table has data in the business and report date field. (request senior to check).

Ensure that Live link services has been started.

#### Step 2

Ensure that no day end gaps are detected. Should there be day end gaps, please escalate to a senior.

#### Shipping confirmation not received

Supplier shipping confirmation not received.

#### Step 1

Ensure that the live link is started.

#### Step 2

Confirm with Manager the Invoice number, Time of delivery, Epod must signed and value of the invoice.

Step 3 (Confirm with MX team currently)

When confirmed that no order is reflected under the received order tab, Email:

DGITWeCare@Digistics.co.za

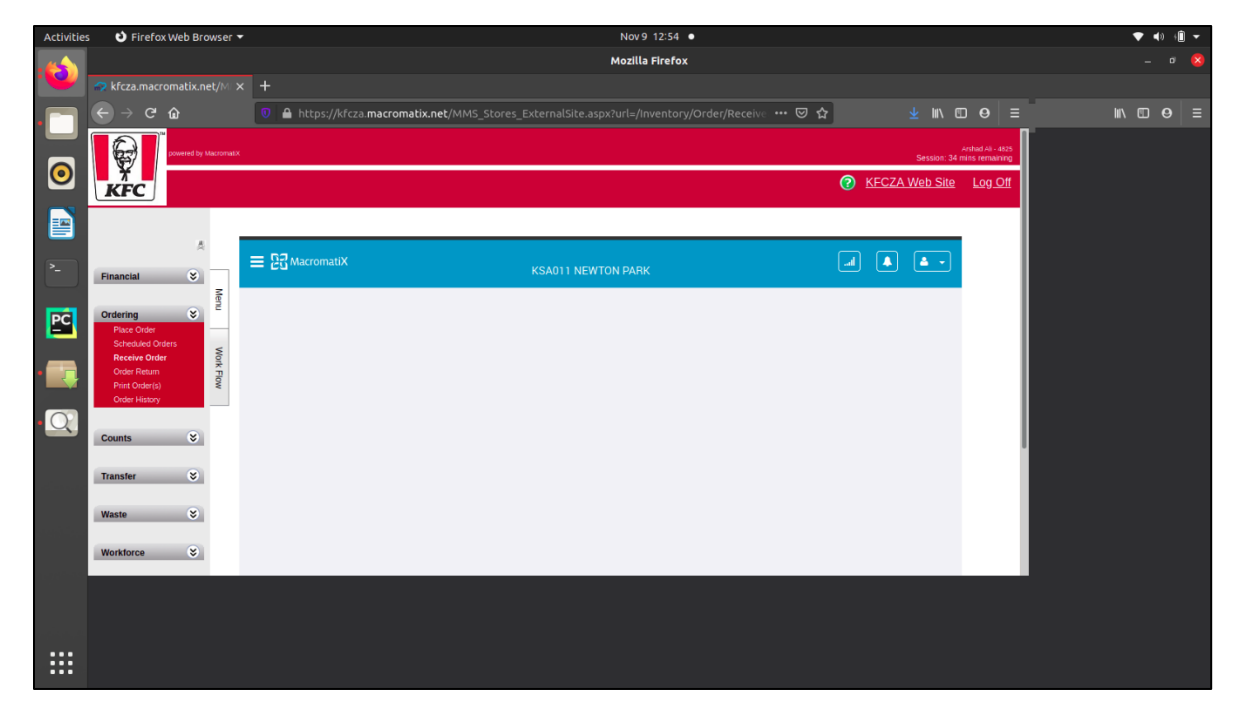

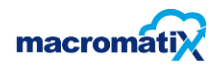

After sending an email to DGITWecare please contact the following number **082 288 2990** between 17h00 and 08h00 and over weekends.

## Step 4

Once supplier (Digistics) confirm the shipping has been pushed to the SFTP server – The store will need to confirm the order is present in the receive order window.

Example:

| Activities              | s 🕴 Firefox Web Bro               | wser 🕶   |                       |                                  | Nov 9 12:53               |                   |                |                  | • • | • 🗎 🕶 |
|-------------------------|-----------------------------------|----------|-----------------------|----------------------------------|---------------------------|-------------------|----------------|------------------|-----|-------|
|                         |                                   |          |                       |                                  | Mozilla Firefox           |                   |                |                  |     | ۵ 🔕   |
|                         | 📪 kfcza.macromatix.ne             |          |                       |                                  |                           |                   |                |                  |     |       |
|                         |                                   |          | 🔋 🖴 https://kfcza.mac | romatix.net/MMS_Stores_ExternalS | Site.aspx?url=/Inventory, | Order/Receive 🚥 🖾 | 🔄 👱 🛍          | ⊡ <b>0</b> ≡     |     | Θ Ξ   |
|                         |                                   | abomatix |                       |                                  |                           |                   | Session: 3     | i mins remaining |     |       |
| $\overline{\mathbf{O}}$ | KFC                               |          |                       |                                  |                           |                   | KFCZA Web Site | Log_Off          |     |       |
|                         |                                   |          |                       |                                  |                           |                   |                |                  |     |       |
|                         | 4                                 |          | - 63                  | Bec                              | ceive Order               |                   |                |                  |     |       |
|                         | Financial 😵                       |          | E 20 MacromatiX       | KSA520                           | DIEPSLOOT MALL            |                   |                |                  |     |       |
| ~                       |                                   | Menu     | Search Orders         | Last 14 Days 👻                   |                           |                   |                |                  |     |       |
| 1000                    | Ordering S<br>Place Order         | <u> </u> |                       |                                  |                           |                   |                |                  |     |       |
| PC                      | Scheduled Orders<br>Receive Order | Word     | Supplier              | Order #                          | Delivery Date             | Status            |                |                  |     |       |
|                         | Order Return<br>Print Order(s)    | Flow     | Digistics             | 693                              | Nov 9, 2020               | Shipped           |                |                  |     |       |
|                         | Order History                     | _        |                       |                                  |                           | 1000 C            | nective        |                  |     |       |
|                         | Counts 😵                          |          |                       |                                  |                           |                   |                |                  |     |       |
|                         |                                   |          |                       |                                  |                           |                   |                |                  |     |       |
|                         | Transfer                          |          |                       |                                  |                           |                   |                |                  |     |       |
|                         | Waste 😸                           |          |                       |                                  |                           |                   |                |                  |     |       |
|                         | Worktorce 8                       |          |                       |                                  |                           |                   |                |                  |     |       |
|                         |                                   |          |                       |                                  |                           |                   |                |                  |     |       |
|                         | Operations 📚                      |          |                       |                                  |                           |                   |                |                  |     |       |
|                         |                                   |          |                       |                                  |                           |                   |                |                  |     |       |
|                         |                                   |          |                       |                                  |                           |                   |                |                  |     |       |
| :::                     |                                   |          |                       |                                  |                           |                   |                |                  |     |       |
| •••                     |                                   |          |                       |                                  |                           |                   |                |                  |     |       |

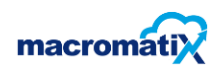